## 【USB ケーブルで接続する】

- 1. アドミニストレータ (Administrator) 権限にて実行してください。
- 2. 本機とパソコンを USB ケーブルで接続します。
- 3. ドライバソフトウェアを検索してインストールします」をクリックします。

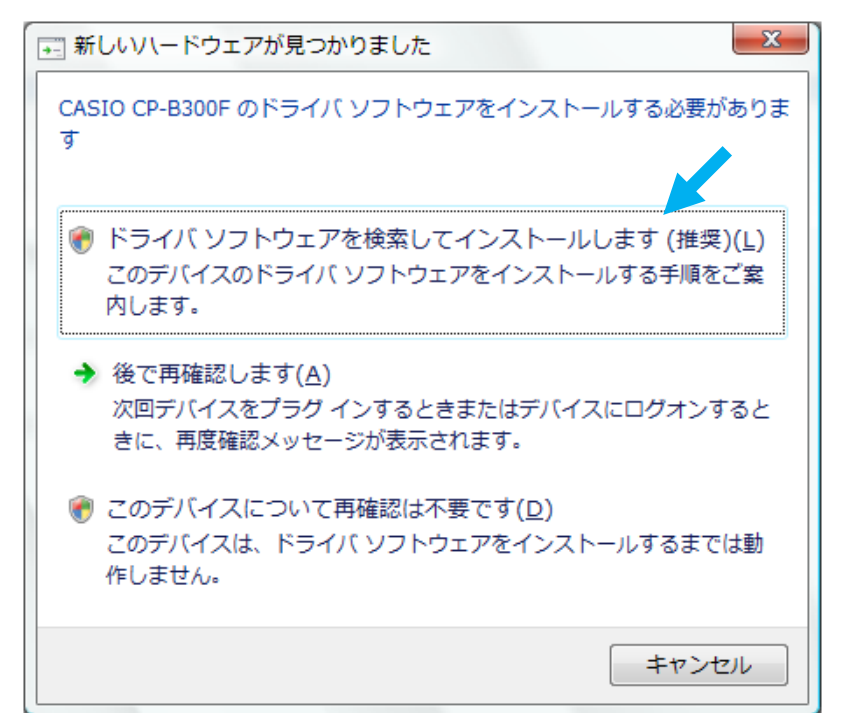

- 4.「ユーザーアカウント制御」ダイアログが表示されますが、「続行」をクリックします。
- 5.「コンピュータを参照してドライバソフトウェアを検索します」をクリックします。

| 新しいハードウェアの検出 - 不明なデバイス                                                  |       |
|-------------------------------------------------------------------------|-------|
| このデバイス用のドライバ ソフトウェアが見つかりませんでした。                                         |       |
| ◆ 解決策を確認します( <u>C</u> )<br>デバイスが動作するために必要な手順があるかどうかが確認されます。             |       |
| ◆ コンピュータを参照してドライバ ソフトウェアを検索します (上級)(R)<br>ドライバ ソフトウェアを手動で検索してインストールします。 |       |
|                                                                         |       |
|                                                                         | キャンセル |

6. 該当するファイルを「参照」をクリックして選択し、「OK」をクリックします。 「フォルダの参照」ダイアログが閉じた後、「次へ」をクリックします。

| ● ● ● ● ● ● ● ● ● ● ● ● ● ● ● ● ● ● ● | フォルダの参照                            |  |
|---------------------------------------|------------------------------------|--|
|                                       | ハードウェアのドライバを含むフォルダを選んでください。        |  |
| コンピュータ上のドライバ ソフトウェアを参照します。            | APL ^                              |  |
| 次の場所でドライバ ソフトウェアを検索します:               | MSDN     MSOCache                  |  |
| F:¥B300F_Vista¥V187¥x86¥JPN •         | R) B300F_Vista                     |  |
| ジサブフォルダも検索する(I)                       | V187                               |  |
|                                       | JPN                                |  |
|                                       | · · · · ·                          |  |
|                                       | サブフォルダを表示するには、フォルダの株の記号をようりしてください。 |  |
|                                       | OK 4+7/2%                          |  |
|                                       |                                    |  |
|                                       |                                    |  |
|                                       |                                    |  |
| (N)                                   | キャンセル                              |  |

7.「このドライバソフトウェアをインストールします」をクリックします。

| Windows セキュリティ |                                                                                                    |  |
|----------------|----------------------------------------------------------------------------------------------------|--|
| $\bigotimes$   | ドライバ ソフトウェアの発行元を検証できません                                                                                                    |  |
|                | ◆ このドライバ ソフトウェアをインストールしません(□)<br>お使いのデバイス用の、更新されたドライバ ソフトウェアが存在するかどうか製造元の Web サイトで確認してください。                                                                 |  |
|                | ◆ このドライバ ソフトウェアをインストールします(I)<br>製造元の Web サイトまたはディスクから取得したドライバ ソフトウェア<br>のみインストールしてください。その他のソースから取得した署名のないソ<br>フトウェアは、コンピュータに危害を及ぼしたり、情報を盗んだりする可能<br>性があります。 |  |
|                | ¥細の表示( <u>D</u> )                                                                                                    |  |

インストールマニュアル

8. 「閉じる」をクリックします。

|                                   | ×           |
|-----------------------------------|-------------|
| このデバイス用のソフトウェアは正常にインストールされました。    |             |
| このデバイスのドライバ ソフトウェアのインストールを終了しました: |             |
| CASIO CP-B300F USB                |             |
|                                   |             |
|                                   |             |
|                                   |             |
|                                   |             |
| 開じ                                | <u>३(C)</u> |

9. 続いて、「コンピュータを参照してドライバソフトウェアを検索します」をクリックします。

| 🧼 📱 新しいハードウェアの検出 - 不明なデバイス                                         | x              |
|--------------------------------------------------------------------|----------------|
| このデバイス用のドライバ ソフトウェアが見つかりませんでした。                                    |                |
| → 解決策を確認します( <u>C</u> )<br>デバイスが動作するために必要な手順があるかどうかが確認されます。        | ,              |
| ◆ コンピュータを参照してドライバ ソフトウェアを検索します (上<br>ドライバ ソフトウェアを手動で検索してインストールします。 | 級)( <u>R</u> ) |
|                                                                    |                |
|                                                                    | キャンセル          |

10.該当するファイルを「参照」をクリックして選択し、「OK」をクリックします。 「フォルダの参照」ダイアログが閉じた後、「次へ」をクリックします。

|                                     | E C                                 |
|-------------------------------------|-------------------------------------|
|                                     | フォルダの参照                             |
|                                     | ハードウェアのドライバを含むフォルダを遅んでください。         |
| コンピュータ上のドライバ ソフトウェアを参照します。          | APL *                               |
| 次の場所でドライバ ソフトウェアを検索します:             | > 🎍 MSDN<br>> 🎍 MSOCache            |
| F:¥B300F_Vista¥V187¥x86¥JPN • 🕬 🕬 👘 |                                     |
| ▼ サブフォルダも検索する(I)                    | ↓ V187<br>↓ ×86                     |
|                                     | JPN                                 |
|                                     | *                                   |
|                                     | サブフォルダを表示するには、フォルダの桃の記号を、パックしてください。 |
|                                     | OK 4+724                            |
|                                     |                                     |
|                                     |                                     |
|                                     |                                     |
| 次へ(Ń)                               | キャンセル                               |

11.「このドライバソフトウェアをインストールします」をクリックします。

| Windows セキュリティ |                                                                                                    |  |  |
|----------------|----------------------------------------------------------------------------------------------------|--|--|
| $\bigotimes$   | 😥 ドライバ ソフトウェアの発行元を検証できません                                                                                                    |  |  |
|                | → このドライバ ソフトウェアをインストールしません(D)<br>お使いのデバイス用の、更新されたドライバ ソフトウェアが存在するかどうか製造元の Web サイトで確認してください。                                                                 |  |  |
|                | → このドライバ ソフトウェアをインストールします(I)<br>製造元の Web サイトまたはディスクから取得したドライバ ソフトウェア<br>のみインストールしてください。その他のソースから取得した署名のないソ<br>フトウェアは、コンピュータに危害を及ぼしたり、情報を盗んだりする可能<br>性があります。 |  |  |
|                | :細の表示( <u>D</u> )                                                                                                    |  |  |

## インストールマニュアル

12. 「閉じる」をクリックします。

| ※ 新しいハードウェアの検出 - CASIO CP-B300F USB Remote Setup Port (COM4) |
|--------------------------------------------------------------|
| このデバイス用のソフトウェアは正常にインストールされました。                               |
| このデバイスのドライバ ソフトウェアのインストールを終了しました:                            |
| CASIO CP-B300F USB Remote Setup Port                         |
|                                                              |
|                                                              |
|                                                              |
|                                                              |
| 閉じる( <u>C</u> )                                              |

13.「付属ディスクの挿入」ダイアログにて、

「ディスクはありません。他の方法を試します」をクリックします。

|                                                                       | ×   |
|-----------------------------------------------------------------------|-----|
| ●                                                                     |     |
| CASIOCP-B300F に付属のディスクを挿入してください                                       |     |
| デバイスに付属していたディスクがある場合は、今すぐ挿入してください。そのディスク上で<br>ドライバ ソフトウェアが自動的に検索されます。 |     |
|                                                                       |     |
| → ディスクはありません。他の方法を試します(I)                                             |     |
|                                                                       |     |
| キャン・                                                                  | til |

14.「コンピュータを参照してドライバソフトウェアを検索します」をクリックします。

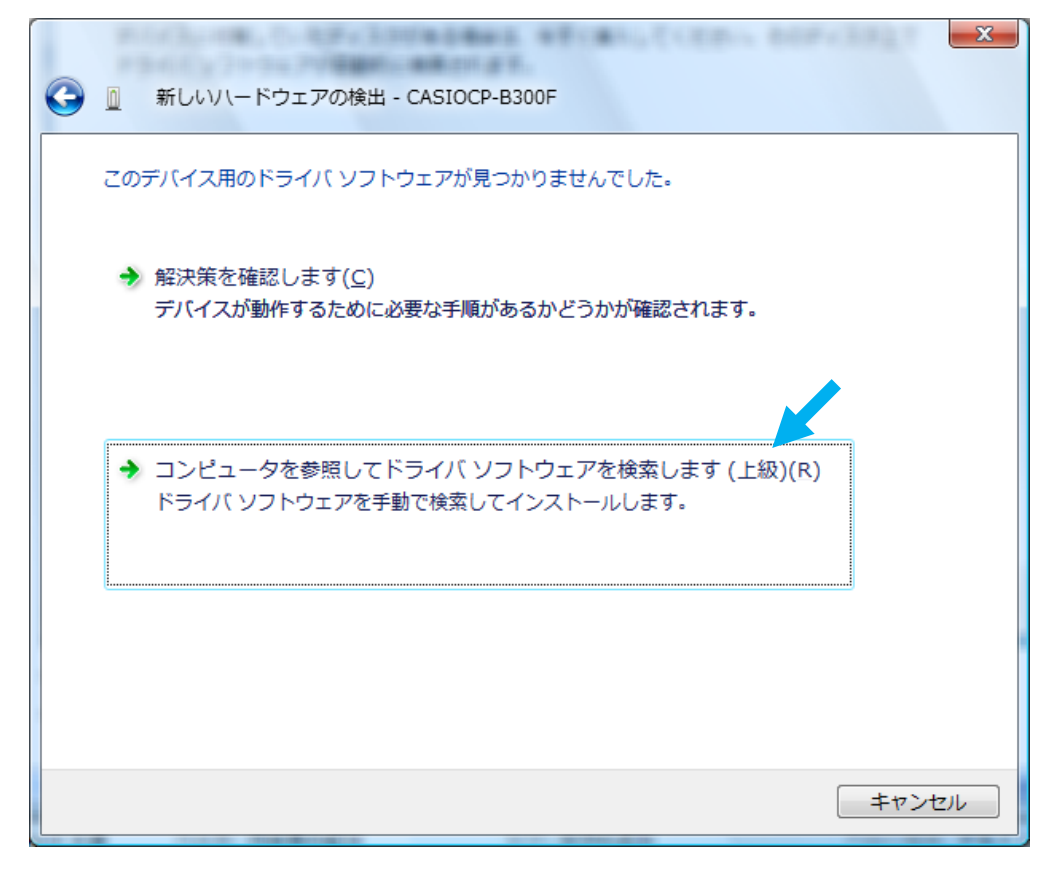

15. 該当するファイルを「参照」をクリックして選択し、「OK」をクリックします。 「フォルダの参照」ダイアログが閉じた後、「次へ」をクリックします。

|                               | E Contraction of the second second se |
|-------------------------------|----------------------------------------------------------------------------------------------------|
|                               | フォルダの参照                                                                                                    |
|                               | ハードウェアのドライバを含むフォルダを選んでください。                                                                                                    |
| コンピュータ上のドライバリフトウェアを参照します。     | APL ^                                                                                                    |
| 次の場所でドライバ ソフトウェアを検索します:       | MSDN     MSOCache                                                                                                    |
| F:¥B300F_Vista¥V187¥x86¥JPN • | R) B300F_Vista                                                                                                    |
| ☑ サブフォルダも検索する(I)              | ×187                                                                                                    |
|                               | JPN                                                                                                    |
|                               | · · · ·                                                                                                    |
|                               | サブフォルダを表示するには、フォルダの棟の記できょうかりしてください。                                                                                                    |
|                               | OK **>t%                                                                                                    |
|                               |                                                                                                    |
|                               |                                                                                                    |
|                               |                                                                                                    |
| 况へ(N)                         | +v>tu                                                                                                    |

16.「CASIO CP-B300F USB」を選択し、「次へ」をクリックします。

| 〕 『<br>下の一』 | fしいハードウェアの検出 - CASIOCP-B300F<br>動からハードウェアに最適なソフトウェアを選んでください。                                       |
|-------------|----------------------------------------------------------------------------------------------------|
| •           | 説明<br>CASIO CP-B300F 1.0.0.0 CASIO f¥b300f_vista<br>CASIO CP-B300F USB 1.0.0.0 CASIO f¥b300f_vista |
|             | < <u> </u>                                                                                         |
| 4           | <ul> <li>このドライバはデジタル署名されていません。</li> <li>ドライバの署名が重要な理由</li> </ul>                                   |
|             | 次へ(N) キャンセル                                                                                        |

17.「このドライバソフトウェアをインストールします」をクリックします。

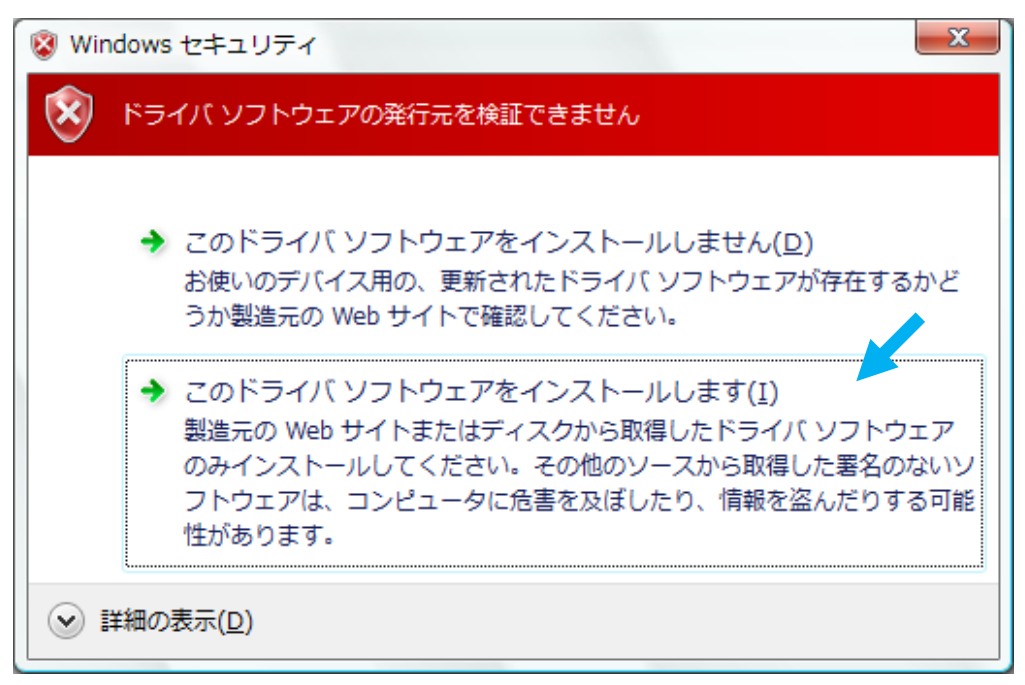

18.「閉じる」をクリックします。

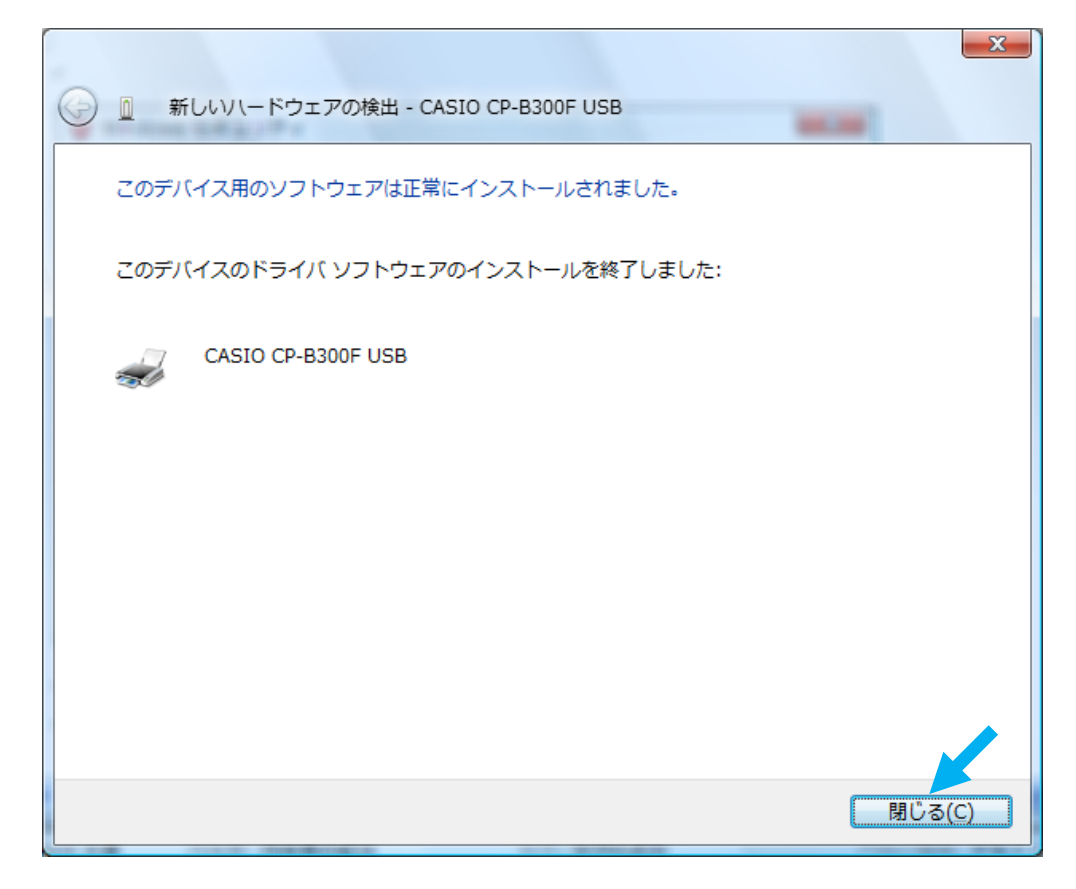

r

## 【パラレルケーブルで接続する】

- 1. アドミニストレータ (Administrator) 権限にて実行してください。
- スタートメニューから「コントロールパネル」をクリックします。
   次に「ハードウェアとサウンド」にて、「プリンタ」をクリックします。

| זו גו-םאכב ו 📓 ד                                    | ネル・                                                                   | ▼ 4 検索 P                                                                                                    |
|-----------------------------------------------------|-----------------------------------------------------------------------|----------------------------------------------------------------------------------------------------|
| <ul> <li>コントロール パネル ホーム</li> <li>クラシック表示</li> </ul> | システムとメンテナンス<br>Windows の開始<br>バックアップの作成                               | ユーザー アカウントと家族のための<br>安全設定<br>● 任意のユーザーへの保護者による<br>● 制限のセットアップ                                                                                                    |
|                                                     | セキュリティ<br>更新プログラムの確認<br>セキュリティ状態の確認<br>Windows ファイアウォールに<br>るプログラムの許可 | ユーザー アカウントの追加または     削除     デスクトップのカスタマイズ     デスクトップの背景の変更     のカフィマイズ     マカフィブ     マカフィブ     マカフィブ     マカフィブ     マカフィブ     マカフィブ     マカフィブ     マカフィブ     マカフィブ     マカフィブ     マカフィブ     マカカフィブ     マカカ     マカカ      マカカ     マカカ     マカカ     マカカ     マカカ     マカカ     マカカ     マカカ     マカカ     マカカ     マカカ     マカカ     マカカ     マカカ     マカカ     マカカ     マイズ     マカカ     マイズ     マカカ     マー     マー      マー      マー       マー       マー |
|                                                     | ネットワークとインターネット<br>ネットワークの状態とタスクの表<br>ファイルの共有の設定                       | 回面の解像度の調整 示  時計、言語、および地域  キーボードまたは入力方法の変更                                                                                                    |
|                                                     | バードウェアとサウンド<br>CD または シメディアの自動再<br>ブリンタ<br>マウス                        | 生 表示言語の変更<br>コンピュータの簡単操作<br>設定の提案の表示<br>増賞ディスプレイの最適化                                                                                                    |
| <b>最近のタスク</b><br>プリンタ<br>プリンタの削除                    | プログラム<br>プログラムのアンインストール<br>スタートアップ プログラムの変勢                           | その他のオプション                                                                                                    |

3.「プリンタのインストール」をクリックします。

| <ul> <li>○○○</li> <li>● ● ● </li> <li>● ○</li> <li>● ○&lt;</li></ul> | ▶ プリン<br>インストー | /タ<br>ル      | ▼ <del>{ y</del> [ 検 | <b>秦</b> |     | ×<br>~<br>(2) |
|----------------------------------------------------------------------------------------------------|----------------|--------------|----------------------|----------|-----|---------------|
| お気に入りリンク                                                                                                    | 名前<br>C<br>SPE | ASIO<br>EDIA | ドキュメント<br>Given Fax  | 状態       | 442 | >>            |
| フォルダ<br>③ コンピュータの簡単操作<br>④ システムとメンテナンス<br>● セキュリティ<br>☑ その他のオプション<br>■ デスクトップのカスタマイズ<br>③ ネットワークとインターネット                                                                                                    | •              |              |                      |          |     |               |

4. 「ローカルプリンタを追加します」をクリックします。

| ズリンタの追加                                                                                                    |
|----------------------------------------------------------------------------------------------------|
| ローカル プリンタまたはネットワーク プリンタの選択                                                                                             |
| ◆ ローカル プリンタを追加します(L)<br>USB プリンタがない場合のみこのオプションを使用してください。(USB プリンタはプラグ インされたときに自動的にインストールされます。)                         |
| → ネットワーク、ワイヤレスまたは Bluetooth プリンタを追加します(W)<br>コンピュータがネットワークに接続されているか、または Bluetooth プリンタかワイヤレス プリンタがオンになっていることを確認してください。 |
| 次へ(N) キャンセル                                                                                                    |

5.「既存のポートを使用」-「LPT1:(プリンタポート)」を選択し、「次へ」をクリックします。

|                                                   | ×                     |
|---------------------------------------------------|-----------------------|
| 🚱 🖶 プリンタの追加                                       |                       |
| プリンタ ポートの選択                                       |                       |
| プリンタ ートによってコンピュータが                                | クリンタと情報を交換できるようになります。 |
| <ul> <li>         ・         ・         ・</li></ul> | LPT1: (プリンタ ポート)  ・   |
| ○新しいポートの作成(○):                                    |                       |
| ポートの種類:                                           | CASIO Virtual Port 👻  |
|                                                   |                       |
|                                                   |                       |
|                                                   |                       |
|                                                   |                       |
|                                                   |                       |
|                                                   | 次へ(N) キャンセル           |

6.「ディスク使用」をクリックします。

| プリンタ ドライバの4                    | (ンストール                                |                          |                                   |                              |
|--------------------------------|---------------------------------------|--------------------------|-----------------------------------|------------------------------|
|                                |                                       |                          |                                   |                              |
| プリンタの製造                        | 元とモデルを選択して                            | ください。プリンタにイ<br>が一覧にない場合に | ンストール ディスクが付属し<br>ナーブリンタのマニュアルを参照 | だいる場合は、「ディスク<br>別」で互換性のあるプロン |
| বিদ্যা ৫০০%<br>র স্টান্টা ৫০০% | を選択してください。                            | い、見にないの日は                | N フランプのメニエバルを愛え                   | そして王 子 王 のののフリフ              |
|                                |                                       |                          |                                   |                              |
|                                |                                       |                          |                                   |                              |
| 製造元                            | A 5                                   | クリンタ                     |                                   |                              |
| Brother                        | i i i i i i i i i i i i i i i i i i i | CASIO N5300              |                                   |                              |
| Canon                          | G                                     | CASIO N6000              |                                   |                              |
| Casio                          |                                       |                          |                                   |                              |
| Citizen                        | <b>T</b>                              |                          |                                   |                              |
| 🗛 このドライバけデジ                    | タル署名されていま                             | ታ <sub>ለ</sub> .         | Windows Update(W)                 | ディスク使用(H)                    |
|                                |                                       |                          |                                   |                              |

7.「参照」をクリックします。

| フロッピー | ディスクからインストール                                                        | ×            |
|-------|---------------------------------------------------------------------|--------------|
| ÷     | 製造元が配布するインストール ディスクを指定したドライブに挿入<br>して、下の正しいドライブが選択されていることを確認してください。 | OK<br>キャンセル  |
|       | 製造元のファイルのコピー元( <u>C</u> ):<br>A¥                                    | <b>参照(B)</b> |

8.「Capn300f.inf」を選択して「開く」をクリックします。

| 😺 ファイルの場所                  |              |             |                |     |     |       |     | x   |
|----------------------------|--------------|-------------|----------------|-----|-----|-------|-----|-----|
| ファイルの場所(I):                | \mu jpn      |             |                | •   | G 🤌 | ⊳ 🖽 🏷 |     |     |
| <b>C</b>                   | 名前           | 更新日時        | 種類             | サイズ |     |       |     |     |
| 会び 表示した 場所                 | aim300f.in   | f           |                |     |     |       |     |     |
| 4021270729077              | apn300f.in   | f           |                |     |     |       |     |     |
|                            | capo300f.in  | f           |                |     |     |       |     |     |
| デスクトップ                     | capr300f.inf |             |                |     |     |       |     |     |
| 1                          |              |             |                |     |     |       |     |     |
| <ul> <li>レンピュータ</li> </ul> |              |             |                |     |     |       |     |     |
|                            |              |             |                |     |     |       |     |     |
|                            | ファイル名(N):    | capn300f.in | f              |     |     | •     | 鼠   | (0) |
| イットリーク                     | ファイルの種類(T):  | Setup Infor | mation (*.inf) |     |     | -     | キャン |     |

9.「OK」をクリックします。

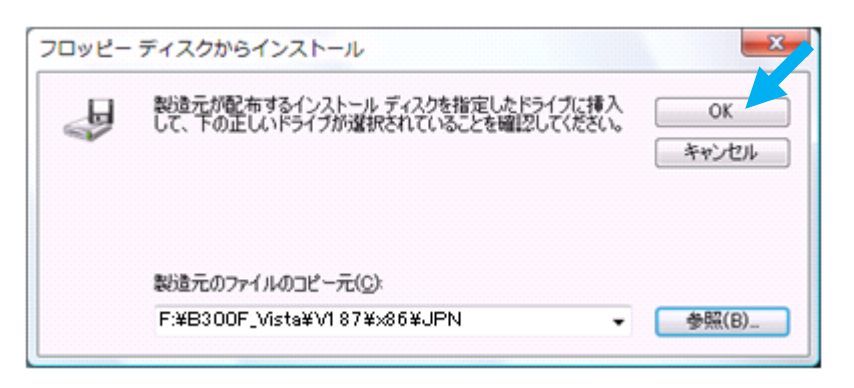

10.「CASIO CP-B300F」を選択し、「次へ」をクリックします。

| 🚱 🖶 プリンタの追加                                                                                            |                                                          |
|----------------------------------------------------------------------------------------------------|----------------------------------------------------------|
| プリンタ ドライバのインストール<br>プリンタの製造元とモデルを選択してください。プリンタにイ<br>使用1をクリックしてください。プリンタが一覧にない場合に<br>タ ソフトウェアを選択してください。 | ンストール ディスクが付属している場合は、「ディスク<br>は、プリンタのマニュアルを参照して互換性のあるプリン |
| プリンタ<br>CASIO CP-B300F<br>CASIO CP-B300F USB                                                           |                                                          |
| ▲ このドライバはデジタル署名されていません。<br>ドライバの署名が重要な理由                                                               | Windows Update(W) ディスク使用( <u>H</u> )                     |
|                                                                                                    | 次へ(N) キャンセル                                              |
| 11. 必要時プリンタ名を変更してください。                                                                                 | 「次へ」をクリックします。                                            |
| 🚱 🖶 プリンタの追加                                                                                            |                                                          |
| プリンタ名を入力してください                                                                                         |                                                          |
| ブリンタ名(P): CASIO CP-B300F                                                                               |                                                          |
| □ 通常使うプリンタに設定する(D)<br>このプリンタに CASIO CP-B300F ドライバがインストールされます。                                          |                                                          |
|                                                                                                    |                                                          |
|                                                                                                    |                                                          |
|                                                                                                    |                                                          |
|                                                                                                    | 次へ(N) キャンセル                                              |

- 12.「ユーザーアカウント制御」ダイアログが表示されますが、「続行」をクリックします。
- 13.「このドライバソフトウェアをインストールします」をクリックします。

| Windows セキュリティ                                                                                                    |
|----------------------------------------------------------------------------------------------------|
| 😧 ドライバ ソフトウェアの発行元を検証できません                                                                                                    |
| ◆ このドライバ ソフトウェアをインストールしません(D)<br>お使いのデバイス用の、更新されたドライバ ソフトウェアが存在するかどうか製造元の Web サイトで確認してください。                                                                 |
| → このドライバ ソフトウェアをインストールします(I)<br>製造元の Web サイトまたはディスクから取得したドライバ ソフトウェア<br>のみインストールしてください。その他のソースから取得した署名のないソ<br>フトウェアは、コンピュータに危害を及ぼしたり、情報を盗んだりする可能<br>性があります。 |
| <ul> <li>✓ 詳細の表示(D)</li> </ul>                                                                                                    |

14.「完了」をクリックします。

| CASIO CP-B300F が正しく追加されました                                                                 |
|--------------------------------------------------------------------------------------------|
| プリンタが正しく動作していることを確認したり、プリンタのトラブルシューティング情報を表示したりするには、テスト ページを<br>印刷してください。<br>テスト ページの印刷(P) |
|                                                                                            |
| 完了(E) キャンセル                                                                                |

r

## 【プリンタドライバをアンインストールする】

- 1. アドミニストレータ (Administrator) 権限にて実行してください。
- スタートメニューから「コントロールパネル」をクリックします。
   次に「ハードウェアとサウンド」にて、「プリンタ」をクリックします。

|                                                   | ネル 🕨                                                                    | <ul> <li>✓ 4y 検索</li> </ul>                                                                      |
|---------------------------------------------------|-------------------------------------------------------------------------|--------------------------------------------------------------------------------------------------|
| <ul> <li>コントロールパネルホーム</li> <li>クラシック表示</li> </ul> | システムとメンテナンス<br>Windows の開始<br>バックアップの作成                                 | ユーザー アカウントと家族のための<br>安全設定<br>伊意のユーザーへの保護者による<br>制限のセットアップ                                        |
|                                                   | セキュリティ<br>更新プログラムの確認<br>セキュリティ状態の確認<br>♥Windows ファイアウォールによ<br>るプログラムの許可 | <ul> <li>ユーザー アカウントの追加または<br/>削除</li> <li>デスクトップのカスタマイズ<br/>デスクトップの背景の変更<br/>色のカスタマイズ</li> </ul> |
|                                                   | ネットワークとインターネット<br>ネットワークの状態とタスクの表示<br>ファイルの共有の設定                        | <ul> <li>画面の解像度の調整</li> <li>時計、言語、および地域</li> <li>キーボードまたは入力方法の変更</li> </ul>                      |
|                                                   | イートウェル カウント<br>CD またけ のメディアの自動再生<br>ブリンタ<br>マウス                         | <ul> <li></li></ul>                                                                              |
| 最近のタスク<br>プリンタ<br>プリンタの削除                         | プログラム<br>プログラムのアンインストール<br>スタートアップ プログラムの変更                             | その他のオプション                                                                                        |

3.「CASIO CP-B300F USB」を選択し、「このプリンタの削除」をクリックします。

| <ul> <li>・・・・・・・・・・・・・・・・・・・・・・・・・・・・・・・・・・・・</li></ul>            | •• | プリンタ              | -        | • 49    | 検索       |        | × ۵ = |
|--------------------------------------------------------------------|----|-------------------|----------|---------|----------|--------|-------|
| 🍆 蓋理 👻 🏭 表示 👻 ڭ ブリンタの                                              | ハン | ストール 👼            | 印刷ジョブの表示 | 🍓 印刷設定( | の選択 🗡 この | プリンタの削 | ŧ » 🕐 |
| お気に入りリンク                                                           |    | 名前                | ドキュメント   | 状態      | コメント     | 場所     | »     |
| <ul> <li>ドキュメント</li> <li>ピクチャ</li> </ul>                           |    |                   | L        |         |          |        |       |
| 1¥#1 >>                                                            |    | CASIO<br>CP-B300F | Fax      |         |          |        |       |
| フォルダ                                                               | *  | 000               |          |         |          |        |       |
| ③ コンピュータの簡単操作<br>④ システムとメンテナンス                                     | ^  |                   |          |         |          |        |       |
| <ul> <li>         ・ セキュリティ         ・         ・         ・</li></ul> | Ш  |                   |          |         |          |        |       |
| デスクトップのカスタマイズ<br>ジネットワークとインターネット                                   |    |                   |          |         |          |        |       |

4. 「はい」をクリックします。

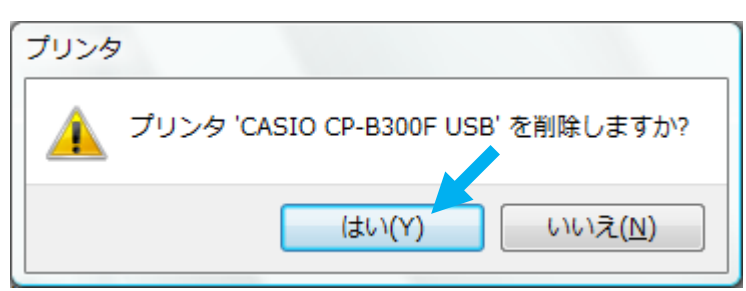

5.「通常使うプリンタ」になっていた場合、次のダイアログが開かれます。 「閉じる」をクリックします。

| プリンタ | X                         |
|------|---------------------------|
| ji i | 11常使うプリンタは削除されました。        |
|      | ≫∞×' が新しい通常使うプリンタに設定されます。 |
| Ĩ    | <u> 詳使うプリンタを変更する</u>      |
|      | 閉じる                       |
|      |                           |

6. プリンタアイコンが並んでいる箇所で、右クリックを実行します。

「管理者として実行」-「サーバーのプロパティ」をクリックします。

| ○ ● ● ≪ ハードウェアとサウンド ・ 1                                                | プリンタ                                              | <ul> <li>✓ 4</li> </ul>                                                   |   | <u>م</u>                    |
|------------------------------------------------------------------------|---------------------------------------------------|---------------------------------------------------------------------------|---|-----------------------------|
| 🌗 整理 👻 🊟 表示 👻 🕌 プリンタのインス                                               | ストール                                              |                                                                           |   | 0                           |
| お気に入りリンク <ul> <li>ドキュメント</li> <li>ピクチャ</li> <li>詳細 &gt;&gt;</li> </ul> | 名前<br>Fax                                         | ドキュメント 状態                                                                 |   | <ul><li>אכאב</li></ul>      |
| フォルダ<br>マ<br>マ<br>マ<br>マ<br>マ<br>マ<br>マ<br>マ<br>マ                      | 表示(<br>並べ<br>グル<br>重ね<br>最新(<br>ショ                | (V)<br>替え(O)<br>ープで表示(P)<br>て表示(K)<br>の情報に更新(E)<br>付け(P)<br>ートカットの貼り付け(S) | • |                             |
|                                                                        | <ul> <li>管理:</li> <li>プリ:</li> <li>サーク</li> </ul> | 者として実行(R)<br>ンタの追加(P)<br>パーのプロパティ(T)                                      | • | プリンタの追加(P)<br>サーバーのプロパティ(T) |

- 7.「ユーザーアカウント制御」ダイアログが表示されますが、「続行」をクリックします。
- 8.「プリントサーバーのプロパティ」ダイアログにて、「ドライバ」タブに移動しインストール されているプリンタを選択して「削除」をクリックします。

| 🖶 プリント サーバーの        | プロパティ               |                  | ×              |
|---------------------|---------------------|------------------|----------------|
| 用紙 ポート ドライバ         | 詳細設定                |                  |                |
| VISTA               |                     |                  |                |
| インストールされたプリン        | タ ドライバ( <u>P</u> ): |                  |                |
| 名前                  | プロセッサ               | 種類               |                |
| CASIO CP-B300F L    | JSB ×86             | Type 3 - ユーザー モー | ۲.             |
| Microsoft Office Do | cument… x86         | Type 3 - ユーザー モー | <u>۲</u>       |
| Microsoft XPS Docu  | ıment W x86         | Type 3 - ユーザー モー | ۲              |
| Send To Microsoft ( | OneNote x86         | Type 3 - ユーザー モー | ř              |
|                     |                     |                  |                |
|                     |                     |                  |                |
|                     |                     |                  |                |
|                     |                     |                  |                |
|                     |                     |                  |                |
|                     |                     |                  |                |
| 101                 |                     |                  |                |
|                     |                     | 70/574           | <u>E</u>       |
|                     |                     |                  |                |
|                     | OK                  | キャンセル            | 適用(A)          |
| 0 [ビライバトビライ         | くべい ケージオ 当郎         | 谷子ス」 お遅切り 「(     |                |
| 9. 17/7/27/1        | バックーシを削り            | 赤りる」を迭抓し、「(      | JK」 をクリツク します。 |
| ドライバとパッケージの         | 削除                  |                  |                |
| システムからドライバのみる       | を削除しますか、それともド       | ライバと             |                |
| パッケージを削除しますか        | ?                   |                  |                |
|                     |                     |                  |                |
| 📄 💿 💆 イバのみ削除        | する( <u>R</u> )      |                  |                |
| K5778285778         | アッケージを削除する(M)       |                  |                |
|                     |                     |                  |                |
| ОК                  | キャンセル               |                  |                |
|                     |                     |                  |                |
|                     | ь),ьь               |                  |                |
| 10.「はい」をクリッ         | <i>ヽ</i> ク します。     |                  |                |
| プリントサーバー プロノ        | パティ                 | ×                |                |
|                     | 10-1                |                  |                |
| 💧 このプリンタ            | ドライバ パッケージを         | 削除すると、シ          |                |
| 📥 ステムから削除           | たわます。CASIO CP       | -B300F USB を     |                |
| 削除しますか?             |                     |                  |                |
|                     |                     |                  |                |

(はい(Y)

いいえ(N)

11.「削除」をクリックします。

| ドライバ パッケージの削除                         |   |
|---------------------------------------|---|
| ドライバ パッケージ情報は収集されました。                 |   |
| ンケのパッケージが削除されます:<br>capr300f.inf      | * |
| 次のドライバが削り除されます:<br>CASIO CP-B300F USB |   |
| ドリロネ(D) キャンセル                         |   |

12.「OK」をクリックします。

| ドライバ パッケージの削除                                                     |   |
|-------------------------------------------------------------------|---|
| ドライバ パッケージは削除されました。                                               |   |
| ドライバ CASIO CP-B300F USB は削除されました。<br>パッケージ capr300f.inf は削除されました。 | * |
|                                                                   |   |
|                                                                   |   |
|                                                                   | Ŧ |
|                                                                   |   |

13. USBケーブルを外し、PCを再起動してください。